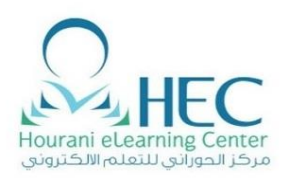

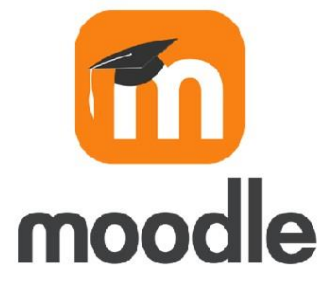

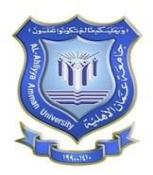

# Instructor Guide Online Exam Using Moodle دليل المدرس لإنشاع إمتحان اون لاين باستخدام الموودل

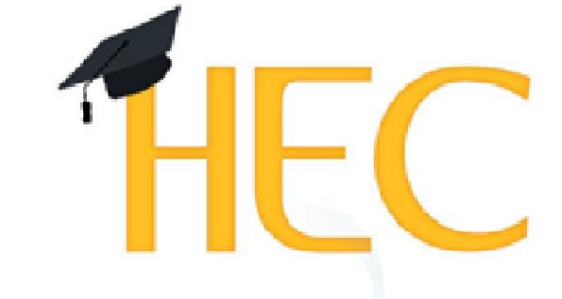

Learning Management System

**Created By: HEC Team** 

## Table of Contents

| 1. How to Open Moodle                 | كيفية الدخول الى Moodle                   | 2  |
|---------------------------------------|-------------------------------------------|----|
| 2. How to Prepare an EXAM?            | كيفية التحضير للإمتحان                    | 4  |
| 2.1 Question Bank                     | بنك الأسئلة                               | 4  |
| 2.1.1 Create Categories               | تصنيف الأسئلة                             | 4  |
| 2.1.2 Create a New Question           | إنشاء سؤال جديد                           | 7  |
| 2.1.3 Import Questions From word File | نقل الأسئلة من ملف Word                   | 12 |
| 2.1.4 Transfer Questions From Vclass  | نقل الأسئلة من Vclass                     | 16 |
| 2.2 Create New Exam                   | انشاء امتحان جديد                         | 19 |
| 2.2.1 Timing                          |                                           | 21 |
| 2.2.2 One Way Questions               | إتجاه وإحد للأسئلة                        | 22 |
| 2.2.3 Prevent Copy / Paste            | منع الطلبة من النسخ / اللصق داخل الإمتحان | 23 |
| 2.2.4 Restrict Access                 | صلاحيات الدخول                            | 24 |
| 2.3 Select Questions                  | لختيار الأسئلة                            | 26 |
| 2.3.1 New Question                    | بإضافة أسئلة للإمتحان                     | 26 |
| 2.3.2 From Question Bank              | بنك الأسئلة                               | 27 |
| 2.3.3 Random Questions                | أسنلة عشوانية                             | 28 |
| 2.4 Student View & Tracking           | مراقبة ومتابعة سير الإمتحان               | 29 |
| 3. Technical Support                  | الدعم الفني                               | 32 |

#### **1.** How to Open Moodle

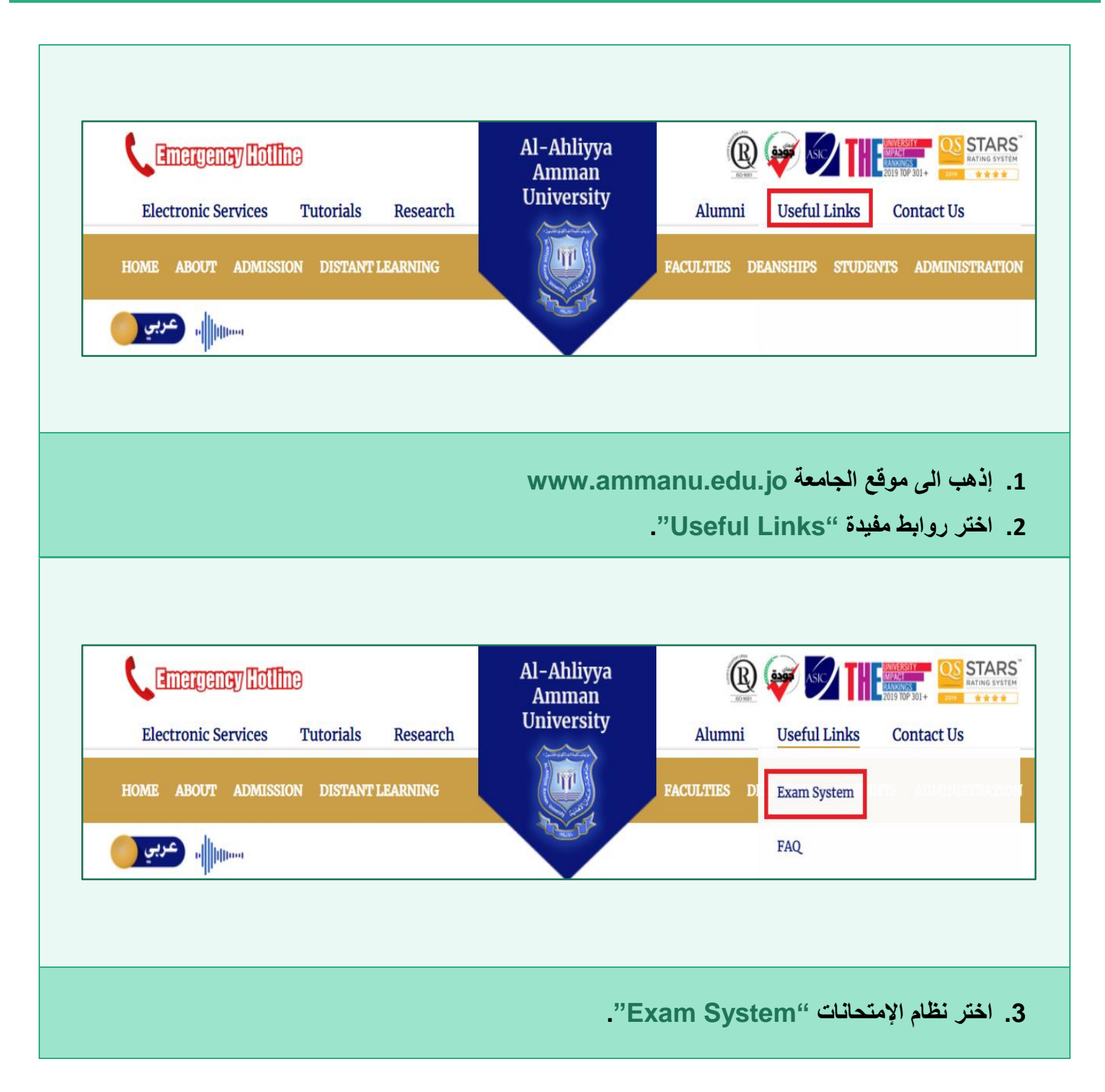

#### **Created By: HEC TEAM**

كيفية الدخول الى Moodle

|                                                                            | Al A                                                                     | Ahliyya Am          | nman University              |                                    |
|----------------------------------------------------------------------------|--------------------------------------------------------------------------|---------------------|------------------------------|------------------------------------|
|                                                                            | Remember username Log in                                                 | ID<br>Password<br>• | Cookies must be enabled in y | vour browser                       |
|                                                                            | - 33                                                                     | بے "Password        | D'" وكلمة المرور الخاصة با   | 4. ادخل الرقم الوظيفي <sup>4</sup> |
| Engli:                                                                     | ;h (en) ▼                                                                |                     |                              | 🔹 🚯 رولا العنبوسي 🜲                |
| 🍘 Dashboard                                                                |                                                                          |                     |                              | Customise this page                |
| Dashboard     Site home     Calendar     My courses     Course 1 For Admin | Recently Accessed Cour<br>First Semester 2020-2021<br>Course 1 For Admin | ses                 |                              | Customise this page                |

4

Import Export

"Question Bank" اختر

📣 رولا العنبوسي 🜲 Course 1 For Admin Edit settings Dashboard / My courses / Course 1 For Admin ₹ Filters Gradebook setup 1 Import **♦** Reset Announcements More... • اختر 🏟 ثم "....More..." Course administration Course administration Users Edit settings Filters Gradebook setup Import Reset Reports Logs Live logs Activity report Course participation Statistics Question bank Questions Categories

#### 2.1 Question Bank

### 2.1.1 Create Categories

**Online Exam Training Manual For Moodle** 

2. How to Prepare an EXAM?

# **Created By: HEC TEAM**

كيفية التحضير للإمتحان

بنك الأسئلة

تصنيف الأسئلة

**\$** -

| Created | Bv: | HFC | TFAM |
|---------|-----|-----|------|
| Cicatea | Dy. |     |      |

| Questions                                                                                                    | Categories Import Export                                                                                                    |
|----------------------------------------------------------------------------------------------------|----------------------------------------------------------------------------------------------------|
| Questio                                                                                                    | n bank                                                                                                    |
| Select a catego                                                                                                    | Dry: Default for Course 1 For Admin 🗢                                                                                                    |
| The default cat                                                                                                    | tegory for questions shared in context 'Course 1 For Admin'.                                                                                                    |
| No tag filters a                                                                                                   | applied                                                                                                    |
| Filter by tags                                                                                                    | 5 🔻                                                                                                    |
| 🗆 Show questi                                                                                                    | ion text in the question list                                                                                                    |
| Search options                                                                                                    | S                                                                                                    |
| Also show q                                                                                                    | ld questions                                                                                                    |
| Create a new                                                                                                    | v question                                                                                                    |
|                                                                                                    | . Categories and a second second second second second second second second second second second second second s                                                                                                    |
|                                                                                                    |                                                                                                    |
|                                                                                                    |                                                                                                    |
| ✓ <u>Add category</u>                                                                                              |                                                                                                    |
| <ul> <li>Add category.</li> <li>Parent category</li> </ul>                                                         |                                                                                                    |
| <ul> <li>Add category</li> <li>Parent category</li> <li>Name</li> </ul>                                            | <ul> <li>Default for Course 1 For Admin \$</li> <li>Chapter 1- essay</li> </ul>                                                                                                    |
| <ul> <li>Add category.</li> <li>Parent category</li> <li>Name</li> <li>Category info</li> </ul>                    | <ul> <li>∂ Default for Course 1 For Admin ÷</li> <li>0 Chapter 1- essay</li> <li>1 A × B I ✓ × ≔ ≔ ≔ ⊆ % % ☺ ⊆ &gt; &lt;</li> </ul>                                                                                                    |
| <ul> <li>Add category</li> <li>Parent category</li> <li>Name</li> <li>Category info</li> </ul>                     | <ul> <li>∂ Default for Course 1 For Admin ↓</li> <li>9 Chapter 1- essay</li> <li>1 A ▼ B I J ▼ ⋮≡ ⋮≡ ⋮● % S: ☺ I &gt; &lt;</li> </ul>                                                                                                    |
| <ul> <li>Add category</li> <li>Parent category</li> <li>Name</li> <li>Category info</li> </ul>                     | <ul> <li>Pefault for Course 1 For Admin ≑</li> <li>Chapter 1- essay</li> <li>I A ▼ B I ✔ ▼ ≔ ≔ ≡ ♥ № ☺ ► &lt;</li> </ul>                                                                                                    |
| <ul> <li>Add category.</li> <li>Parent category</li> <li>Name</li> <li>Category info</li> </ul>                    | <ul> <li>Pefault for Course 1 For Admin ↓</li> <li>Chapter 1- essay</li> <li>I A ▼ B I ✓ ₹ ⋮ ⋮ Ξ ♀ % ☺ 區 &gt; &lt;</li> </ul>                                                                                                    |
| <ul> <li>Add category.</li> <li>Parent category</li> <li>Name</li> <li>Category info</li> </ul>                    | <ul> <li>∂ Default for Course 1 For Admin ÷</li> <li>● Chapter 1- essay</li> <li>■ A ▼ B I ✔ ▼ ⋮ ⋮ Ξ Ξ � % % ☺ ⊑ &gt; &lt;</li> </ul>                                                                                                    |
| <ul> <li>Add category</li> <li>Parent category</li> <li>Name</li> <li>Category info</li> </ul>                     | <ul> <li>Pefault for Course 1 For Admin ↓</li> <li>Chapter 1- essay</li> <li>I A + B I I = = = % % © ■ &gt; &lt;</li> </ul>                                                                                                    |
| Add category     Parent category     Name     Category info                                                        | Pefault for Course 1 For Admin     Chapter 1- essay     I A - B I I I I I I I I I I I I I I I I I I                                                                                                    |
| <ul> <li>Add category</li> <li>Parent category</li> <li>Name</li> <li>Category info</li> <li>ID number</li> </ul>  | Default for Course 1 For Admin   Image: Chapter 1- essay     Image: A model     Image: A model |
| <ul> <li>Add category.</li> <li>Parent category</li> <li>Name</li> <li>Category info</li> <li>ID number</li> </ul> | <ul> <li>Default for Course 1 For Admin</li> <li>Chapter 1- essay</li> <li>A + B I &lt; + = = = % % © A &lt;</li> <li>I A + B I &lt; + = = = % % © A </li> </ul>                                                                                                    |
| <ul> <li>Add category.</li> <li>Parent category</li> <li>Name</li> <li>Category info</li> <li>ID number</li> </ul> | <ul> <li>Default for Course 1 For Admin</li> <li>Chapter 1- essay</li> <li>I A * B I I * I I I I I I I I I I I I I I I</li></ul>                                                                                                    |

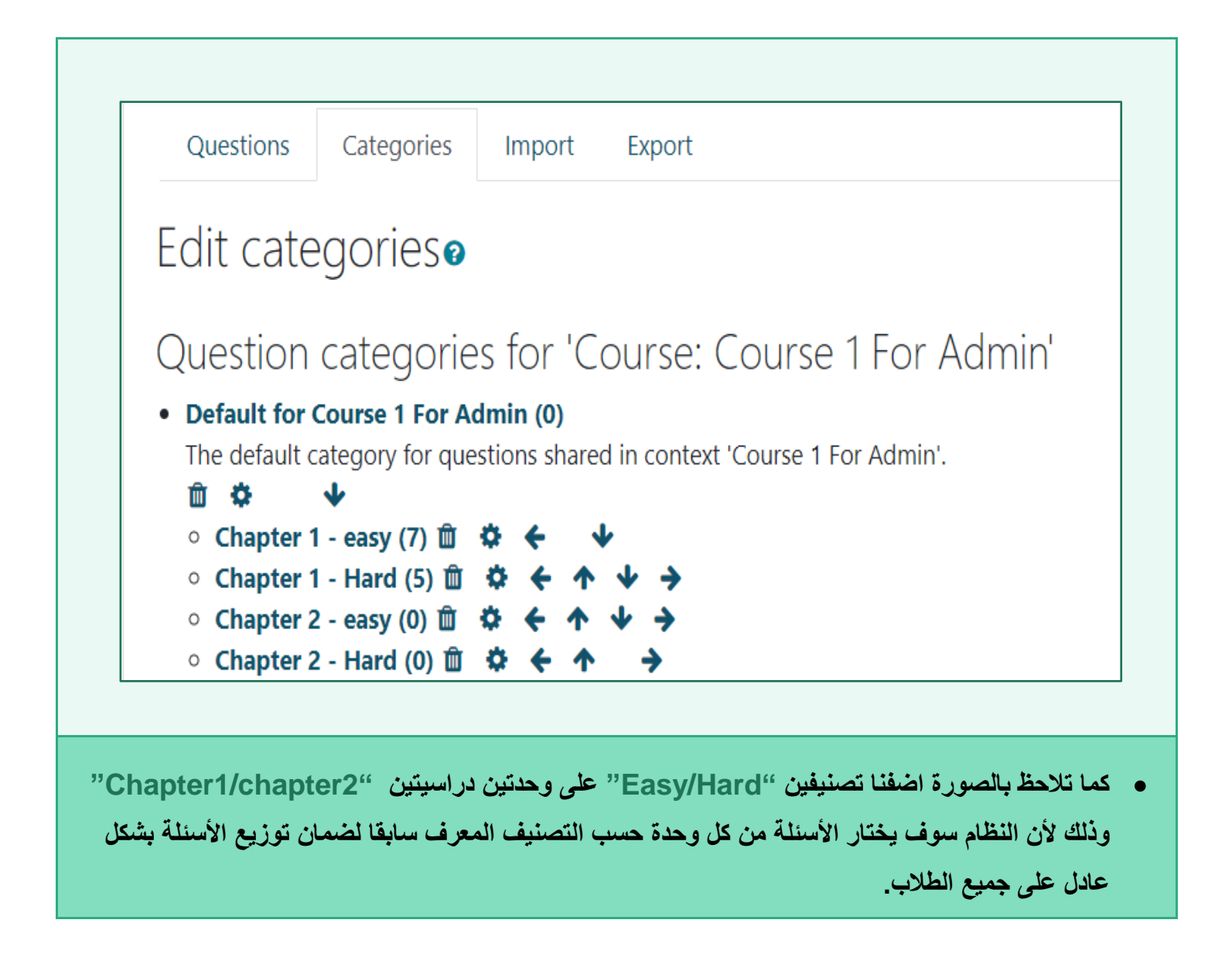

#### **Created By: HEC TEAM**

#### 2.1.2 Create a New Question

إنشاء سؤال جديد

| 1                                                                                                    | 2                                                                                         |
|----------------------------------------------------------------------------------------------------|-------------------------------------------------------------------------------------------|
| Questions Categories Import Export                                                                            | Questions Categories Import Export                                                        |
| Edit categories@                                                                                              | Question bank<br>Select a category: Chapter 1 - easy (7) +                                |
| Question categories for 'Course: Course 1 For Admin'                                                          | No tag filters applied                                                                    |
| Default for Course 1 For Admin (0) The default category for questions charged in contact 'Course 1 For Admin' | Filter by tags                                                                            |
| The default category for questions shared in context. Course 1 For Admin.                                     | □ Show question text in the question list                                                 |
| ○ Chapter 1 - easy (7) 🏛 🌣 🗲 🔸                                                                                | Search options<br>✓ Also show questions from subcategories                                |
| • Chapter 1 - Hard (5) $\square \land \leftarrow \land \lor \lor \rightarrow$                                 | Also show old questions                                                                   |
| • Chapter 2 - easy (0) $\square \Leftrightarrow \leftarrow \land \Rightarrow$                                 | Create a new question                                                                     |
|                                                                                                    |                                                                                           |
| نرغب بوضع السؤال بها، على سبيل المثال نختار<br>ق ثو تظهر صفحة تابعة لأسئله المحدم الأولى المستوى              | <ul> <li>لإنشاء سؤال جديد نضغط على "Category" التي</li> <li>"Chapter 1 - easy"</li> </ul> |

السهل ثم "Create New Question".

|                 | Ch         | oos                   | e a questio                | n ty | pe to add                                    | ×  |
|-----------------|------------|-----------------------|----------------------------|------|----------------------------------------------|----|
|                 | QU         | ESTIC                 | NS                         | Î    | Allows the selection of a single or multiple |    |
|                 | Ø          | I≡                    | Multiple choice            |      | responses from a pre-defined list.           |    |
| Multiple Chains | $^{\circ}$ | ••                    | True/False                 |      |                                              |    |
| multiple Choice | $\circ$    | :::                   | Matching                   |      |                                              |    |
| Owentiere       | $^{\circ}$ |                       | Short answer               |      |                                              |    |
| Questions       | $^{\circ}$ |                       | Numerical                  |      |                                              |    |
|                 | $^{\circ}$ |                       | Essay                      |      |                                              |    |
|                 | $\circ$    | 2+2<br>= ?            | Calculated                 |      |                                              |    |
|                 | $^{\circ}$ | <del>2+2</del><br>= ? | Calculated<br>multichoice  |      |                                              |    |
|                 | $^{\circ}$ | 2+2<br>= ?            | Calculated simple          |      |                                              |    |
|                 | $\circ$    | ٠î٠                   | Drag and drop<br>into text | ÷    |                                              |    |
|                 |            |                       |                            |      | Add Canc                                     | el |

- ستظهر لك صفحة يوجد بها جميع أنواع الأسئلة التي توجد داخل النظام.
  - اختر سؤال متعدد" Multiple Choice " ثم اختر "Add .

| Adding a Multiple cho                                                                                                    | Dice question                                                                                                    |
|----------------------------------------------------------------------------------------------------|----------------------------------------------------------------------------------------------------|
| ▼ General                                                                                                    |                                                                                                    |
| Category                                                                                                    | Chapter 1 - easy (7)                                                                                                    |
| Question name                                                                                                    | 0                                                                                                    |
| Question text                                                                                                    |                                                                                                    |
|                                                                                                    |                                                                                                    |
|                                                                                                    |                                                                                                    |
|                                                                                                    |                                                                                                    |
| ع "stion Name" و<br>رس وتحديد العلامة ا                                                                                                    | ظهر لنا صفحة "Adding a Multiple Choice Question" نقوم بملى<br>Text Question" والذي هو نص السؤال الذي سيظهر للطالب كما يريد المدر<br>Default Mar" والتي ستمنح للطالب بعد الإجابة على هذا السؤال.                                                                                                    |
| stion Name" ۶ رس وتحدید العلامة                                                                                                    | ظهر لذا صفحة "Adding a Multiple Choice Question" نقوم بملى<br>"Text Question" والذي هو نص السؤال الذي سيظهر للطالب كما يريد المدر"<br>Default Mar" والتي ستمنح للطالب بعد الإجابة على هذا السؤال.<br>"Default Mar" والتي ستمنح الطالب بعد الإجابة على هذا السؤال.<br>"Default Mar" والتي ستمنح الطالب بعد الإجابة على هذا السؤال.                                                                                                    |
| stion Name" ۶ رس و تحدید العلامة<br>رس و تحدید العلامة<br>General feedback                                                                                               | ظهر لذا صفحة "Adding a Multiple Choice Question" نقوم بملي<br>"Text Question" والذي هو نص السؤال الذي سيظهر للطالب كما يريد المدر"<br>Default Mar" والتي ستمنح للطالب بعد الإجابة على هذا السؤال.<br>Default Mar" والتي ستمنح الطالب بعد الإجابة على هذا السؤال.<br>()<br>()<br>()<br>()<br>()<br>()<br>()<br>()<br>()<br>()<br>()<br>()<br>()                                                                                                    |
| <b>Stion Name" ۶</b><br>رس وتحدید العلامة<br>General feedback<br>ID number<br>One or multiple answers?                                                                   | ظهر لنا صفحة "Text Question" نقوم بملي<br>"Text Question" والذي هو نص السؤال الذي سيظهر للطالب كما يريد المدر<br>"Default Mar" والتي ستمنح للطالب بعد الإجابة على هذا السؤال.<br>"Default Mar" والتي ستمنح الطالب بعد الإجابة على الما السؤال.<br>"Default Mar" والتي ستمنح الطالب بعد الإجابة على الما السؤال.<br>"Default Mar" والتي ستمنح الطالب بعد الإجابة على الما الما الما الما الما الما الما ال                                                                                                    |
| <b>Stion Name" ۶</b><br>رس وتحدید العلامة<br>General feedback<br>ID number<br>One or multiple answers?<br>Number the choices?                                            | ظهر لنا صفحة "Adding a Multiple Choice Question" نقوم بملو<br>"Text Question" والذي هو نص السؤال الذي سيظهر للطالب كما يريد المدر<br>"Default Mar" والتي ستمنح للطالب بعد الإجابة على هذا السؤال.<br>"Default Mar" والتي ستمنح الطالب بعد الإجابة على هذا السؤال.<br>"Default Mar" والذي هو نص السؤال الذي سيظهر تلطالب كما يريد المدر<br>"Default Mar" والذي هو نص السؤال الذي سيظهر تلطالب كما يريد المدر<br>"Default Mar" والذي هو نص السؤال الذي سيظهر تلطالب كما يريد المدر<br>"Default Mar" والذي هو نص السؤال الذي سيظهر تلطالب كما يريد المدر<br>"Default Mar" والذي هو نص السؤال بعد الإجابة على هذا السؤال.<br>"Default Mar" والذي سيخاب الموالي الذي الموالي الذي الموالي الذي الموالي الموال                               |
| <b>Stion Name: ۶</b><br>رس وتحدید العلامة<br>General feedback<br>ID number<br>One or multiple answers?<br>Number the choices?<br>Show standard instructions              | ظهر لنا صفحة "Adding a Multiple Choice Question" نقوم بملو<br>"Text Question" والذي هو نص السؤال الذي سيظهر للطالب كما يريد المدر<br>"Default Mar" والتي ستمنح للطالب بعد الإجابة على هذا السؤال.<br>"Default Mar" والتي ستمنح الطالب بعد الإجابة على هذا السؤال.<br>"Default Mar" والتي ستمنح الطالب بعد الإجابة على هذا السؤال.<br>"Default Mar" والتي سؤال التي التي المالية التي المالية المالية المالية المالية المالية المالية المالية التي المالية المالية الما |
| stion Name" ۶ رس و تحدید العلامة<br>رس و تحدید العلامة<br>General feedback<br>ID number<br>One or multiple answers?<br>Number the choices?<br>Show standard instructions | ظهر لذا صفحة "Text Question" فقوم بملو<br>"Text Question" والذي هو نص السؤال الذي سيظهر للطالب كما يريد المدر<br>"Default Mar" والذي ستمنح للطالب بعد الإجابة على هذا السؤال.<br>"Default Mar" والذي ستمنح للطالب بعد الإجابة على هذا السؤال.<br>"Default Mar" والذي ستمنح للطالب بعد الإجابة على هذا السؤال.<br>"Default Mar" والذي ستمنح للطالب بعد الإجابة على هذا السؤال.<br>"Default Mar" والذي ستمنح للطالب بعد الإجابة على هذا السؤال.<br>"Default Mar" والذي ستمنح للطالب بعد الإجابة على هذا السؤال.<br>"Default Mar" والذي التوابي التعادم المعالية والتي ستمنح للمادر المعالية والتي ستمنح الطالب بعد الإجابة على هذا السؤال.<br>"Default Mar" والذي هو نص العالم المعالية القالم المعالية القالية والتي ستمنح المعالية القالية والتي التعادمية نستخدم " General feedback " Ceneral feedback "                                                                                                    |

8

| Grade    | None + |
|----------|--------|
| Feedback |        |
| Choice 2 |        |
| Grade    | None • |
| Feedback |        |
|          |        |

| T 🔷 Question   | Actions                | s Created by                | Last modified by            |
|----------------|------------------------|-----------------------------|-----------------------------|
| Question name  | e / ID number          | First name / Surname / Date | First name / Surname / Date |
| اساسیات 🕂 🗆    | Edit 💌                 | instructor test             | instructor test             |
| • · ·          |                        | a December 2020, 7:18 PM    | a December 2020, 7:18 PM    |
| اساسیات •‡∙    | Edit question          | 4 December 2020, 7:13 PM    | 4 December 2020, 7:13 PM    |
| مقدمة 🗐 🗌      | An Duplicate           | instructor test             | LMS Administrator           |
|                | Lej Duplicate          | a December 2020, 7:09 PM    | instructor test             |
| اساسیات 🔢      | Manage tags            | 4 December 2020, 7:01 PM    | 4 December 2020, 7:01 PM    |
| المقدمة =:     |                        | instructor test             | instructor test             |
|                | 🕰 Preview              | 4 December 2020, 6:57 PM    | 4 December 2020, 6:57 PM    |
| اساسیات 🗆      | n Delete               | 4 December 2020, 7:04 PM    | 4 December 2020, 7:04 PM    |
| اساسیات ••     | -                      | instructor test             | instructor test             |
|                | 📥 Export as Moodle XML | 4 December 2020, 7:00 PM    | 4 December 2020, 7:00 PM    |
| With selected: |                        |                             |                             |

• لمشاهدة كيف يعرض هذا السؤال للطلبة نختار "Edit " ثم "Preview".

## Online Exam Training Manual For Moodle

| Choose a question type to add ×                                                       |
|---------------------------------------------------------------------------------------|
|                                                                                       |
| QUESTIONS A simple form of multiple choice question with                              |
| ○ III Multiple choice     just the two choices 'True' and 'False'.                    |
| True/False                                                                            |
| III Matching                                                                          |
| ○      ▲     Numerical                                                                |
| Essay                                                                                 |
| Calculated                                                                            |
| Calculated multichoice                                                                |
| Calculated simple                                                                     |
| • • Drag and drop into text                                                           |
| Add Cancel                                                                            |
|                                                                                       |
| • لإصافة سؤال صبح / خطا تحتار "Create New Question" تم "False تم "Create New Question |
|                                                                                       |
| ▶ Expand all                                                                          |
| Default for Course 1 For Admin 🔶                                                      |
|                                                                                       |
|                                                                                       |
|                                                                                       |
|                                                                                       |
|                                                                                       |

| Correct answer                     | False 🕈                                                                                                    |
|------------------------------------|----------------------------------------------------------------------------------------------------|
| Feedback for the response 'True'.  |                                                                                                    |
| Feedback for the response 'False'. |                                                                                                    |
|                                    |                                                                                                    |
|                                    | <ul> <li>الجواب السؤال Correct answer .</li> <li>الإجابة في حالة السؤال صحيح 'Feedback for the response 'True'.</li> <li>الإجابة في حالة السؤال خطأ 'Feedback for the response 'False'.</li> <li>بعد ذلك نقوم بحفظ التغيرات ''Save Changes'' .</li> </ul> |

#### 2.1.3 Import Questions From word File

نقل الأسئلة من ملف Word

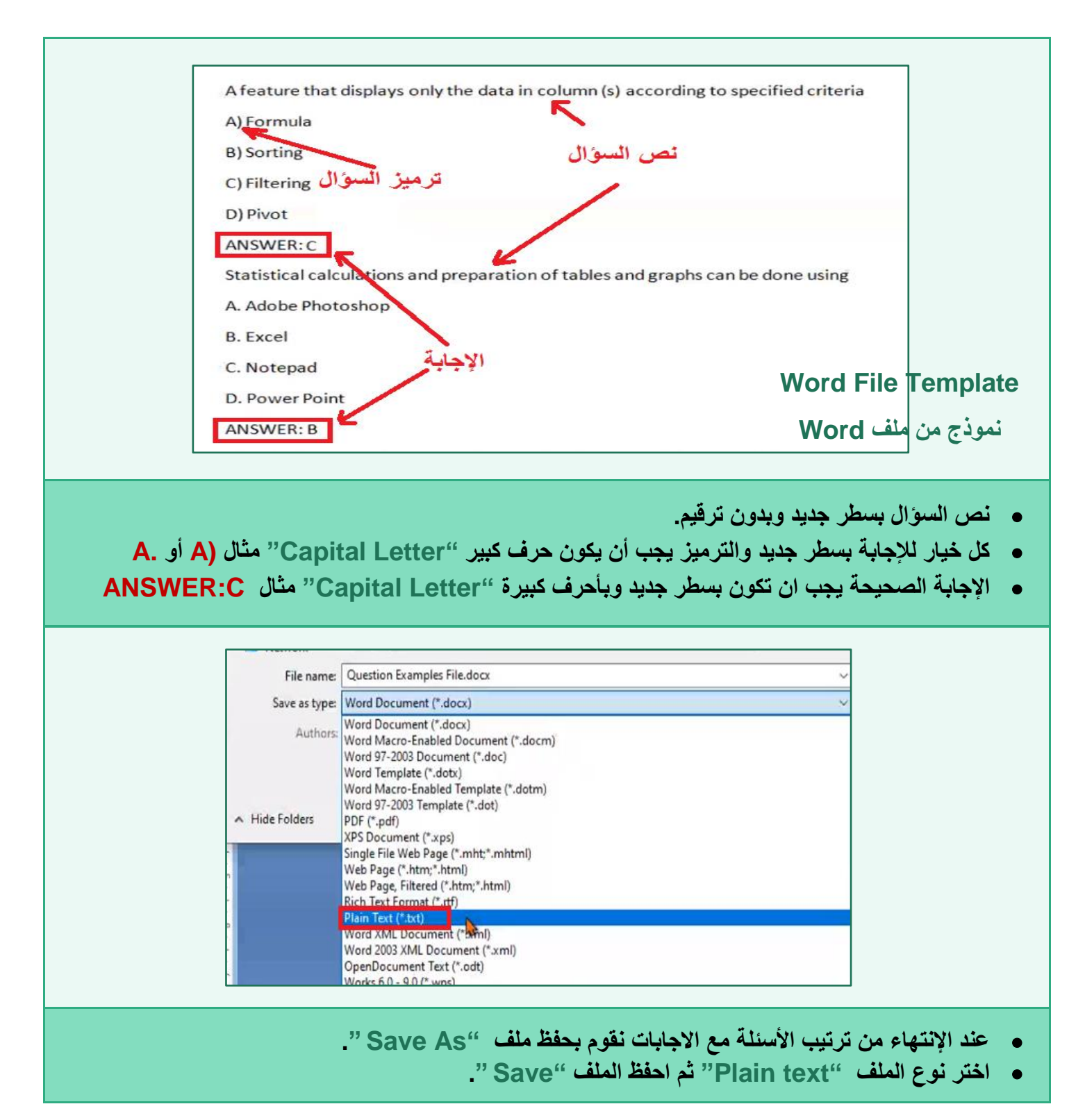

n

#### Created By: HEC TEAM

1

|           | File Conversion - Question Examples File1.txt ?                                                                                                    | ×                         |                                            |                                |
|-----------|----------------------------------------------------------------------------------------------------|---------------------------|--------------------------------------------|--------------------------------|
|           | Warning: Saving as a text file will cause all formatting, pictures, and objects in your file to be lost.<br>Text encoding:                                                                                                    |                           |                                            |                                |
|           | ○ Windows (Default)       ○ MS-DOS       ○ Other encoding:       Unicode         Options:       □ Insert line breaks       Unicode (UTE-Z)                                                                                                    | ^                         |                                            |                                |
|           | End lines with: CR / LF V Us-ASCII W<br>Vietnamese (Windows)                                                                                                    | ~                         |                                            |                                |
|           | Allow character substitution                                                                                                    |                           |                                            |                                |
|           | Preview:                                                                                                    |                           |                                            |                                |
|           | A feature that displays only the data in column (s) according to specified criteria                                                                                                    | ^                         |                                            |                                |
|           | A) Formula                                                                                                    |                           |                                            |                                |
|           | B) Sorting                                                                                                    |                           |                                            |                                |
|           | C) Filtering                                                                                                    |                           |                                            |                                |
|           | Distance                                                                                                    |                           |                                            |                                |
|           | D) Pivot                                                                                                    | -                         |                                            |                                |
|           | UK Caro                                                                                                    |                           |                                            |                                |
| Unique (  | بة باللغة العربية يجيب اختيار "Other Encoding" ثم "(UTF-8)                                                                                                    | ، <b>جداً</b><br>ئلة مكتو | <mark>ظة مهمة</mark><br>حالة الأسر<br>OK". | د<br>في<br>م                   |
| 'Unique ( | بة باللغة العربية يجيب اختيار "Other Encoding" ثم "(UTF-8) ثم                                                                                                    | م جداً<br>ئلة مكتو        | ظة مهمة<br>حالة الأسر<br>OK".              | د<br>في<br>ثم ا                |
| 'Unique ( | (UTF-8)" ثم "Other Encoding" بة باللغة العربية يجيب اختيار "Other Encoding" ثم (UTF-8)                                                                                                    | م <b>جداً</b><br>ئلة مكتو | ظة مهمة<br>حالة الأسا<br>"OK".             | د<br>في<br>ثم                  |
| 'Unique ( | (UTF-8)" ثم "Other Encoding" بة باللغة العربية يجيب اختيار "Other Encoding" ثم (UTF-8) (UTF-8) ويتعام العربية يجيب اختيار (UTF-8) ويتعام العربية والعام العربية والع                                                                                                    | م جداً<br>ئلة مكتو        | ظة مهمة<br>حالة الأسر<br>OK".              | د<br>في<br>ثم                  |
| 'Unique ( | (UTF-8)" ثم "Other Encoding" بة باللغة العربية يجيب اختيار "Other Encoding" ثم "(UTF-8)" ثم "(UTF-8)" ويتعاد العربية يجيب اختيار والعامي والعامي و<br>والعامي والعامي والعامي والعامي والعامي والعامي والعامي والعامي والعامي والعامي والعامي والعامي والعامي والعامي و                                                                                                    | م <b>جداً</b><br>ئلة مكتو | ظة مهمة<br>حالة الأسا<br>"OK".             | د<br>في<br>تم                  |
| 'Unique ( | (UTF-8)" ثم "Other Encoding" بة باللغة العربية يجيب اختيار "Other Encoding" ثم "Other Encoding" (UTF-8) (Questions Categories Import 2<br>Question Categories Import 2<br>Question bank<br>Select a category: <u>Chapter 1 - easy (7)</u> 1 ÷<br>The default category for questions shared in context 'Course 1 For Admin'.                                                                                                    | م <b>جداً</b><br>ئلة مكتو | ظة مهمة<br>حالة الأس<br>OK".               | <b>دم</b><br>نثم <sup>ا</sup>  |
| 'Unique ( | (UTF-8)" مَّ "Other Encoding" بية باللغة العربية يجيب اختيار (UTF-8) ثم "Other Encoding" بية باللغة العربية يجيب اختيار وuestions Categories Import 2 Export<br>Question bank<br>Select a category: <u>Chapter 1 - easy (7)</u> 1 +<br>The default category for questions shared in context 'Course 1 For Admin'.<br>No tag filters applied                                                                                                    | م <b>جداً</b><br>ئلة مكتو | ظة مهمة<br>حالة الأسا<br>OK".              | حف<br>في<br>ثم                 |
| 'Unique ( | (UTF-8)" مَّ "Other Encoding" بية باللغة العربية يجيب اختيار (UTF-8) مجه "Other Encoding" مُ<br>Questions Categories Import 2<br>Question bank<br>Select a category: <u>Chapter 1 - easy (7)</u> 1 +<br>The default category for questions shared in context 'Course 1 For Admin'.<br>No tag filters applied                                                                                                    | م <b>جداً</b><br>ئلة مكتو | ظة مهمة<br>حالة الأس<br>OK".               | حن<br>في<br>نم                 |
| 'Unique ( | (UTF-8)" مَّ "Other Encoding" نَّم "Other Encoding" بية باللغة العربية يجيب اختيار (uestions Categories Import 2 Export<br>Question bank<br>Select a category: <u>Chapter 1 - easy (7)</u> 1 ¢<br>The default category for questions shared in context 'Course 1 For Admin'.<br>No tag filters applied<br>Filter by tags <b>T</b>                                                                                                    | م <b>جداً</b><br>ئلة مكتو | ظة مهمة<br>حالة الأسا<br>"OK".             | حف<br>في<br>ثم                 |
| 'Unique ( | (UTF-8)" مَّ "Other Encoding" بية باللغة العربية يجيب اختيار (UTF-8) من "Other Encoding" مُن "Other Encoding" م<br>Questions Categories Import 2<br>Question bank<br>Select a category: <u>Chapter 1 - easy (7)</u> 1 -<br>The default category for questions shared in context 'Course 1 For Admin'.<br>No tag filters applied<br>Filter by tags                                                                                                    | م <b>جداً</b><br>ئلة مكتو | ظة مهمة<br>حالة الأس<br>OK".               | في                             |
| 'Unique ( | (UTF-8)" مَّ "Other Encoding" بَعْر الحَتَار (UTF-8) مَّ "Other Encoding" بَعْر "Other Encoding" بية باللغة العربية يجيب الحتيار (Questions categories Import 2<br>Question bank<br>Select a category: <u>Chapter 1 - easy (7)</u> ع<br>The default category for questions shared in context 'Course 1 For Admin'.<br>No tag filters applied<br>Filter by tags<br>Show question text in the question list<br>Search options<br>Also show questions from subcategories                                                                                                    | م <b>جداً</b><br>ئلة مكتو | ظة مهمة<br>حالة الأسن<br>OK".              | د<br>في<br>ثم                  |
| 'Unique ( | (UTF-8)" مَّ "Other Encoding" مَعْ فَالعَربية يجيب الحَتيار (utf-8) مُعْ "Other Encoding" مُعْ (Questions Categories Import 2 Export 2<br>Questions Categories Import 2 Export 2<br>Ouestion bank<br>Select a category: <u>Chapter 1 - easy (7)</u> <u>1</u><br>The default category for questions shared in context 'Course 1 For Admin'.<br>No tag filters applied<br>Filter by tags<br>Show question text in the question list<br>Search options<br>Also show questions from subcategories<br>Also show old questions                                                                                                    | م <b>جداً</b><br>ئلة مكتو | ظة مهمة<br>حالة الأسر<br>OK".              | د<br>في<br>تم                  |
| 'Unique ( | (UTF-8)" مُ "Other Encoding" بية باللغة العربية يجيب اختيار (utf-8) مُ "Other Encoding" مُ "Other Encoding" مُ "Other Encoding" و المعادية و العربية يجيب اختيار و المعادية و المعادية و ا    | م <b>جداً</b><br>ئلة مكتو | ظة مهمة<br>حالة الأسن<br>OK".              | <b>حف</b><br>نثم <sup>1</sup>  |
| 'Unique ( | (UTF-8)" مُ "Other Encoding" مُ "Other Encoding" مُ "Other Encoding" مُ يجيب الحَتيار (UTF-8) مُ "Other Encoding" و المعالية العربية يجيب الحقيان السومة و المعالية العربية و المعالية العربية و المعالية المعالية العربية و المعالية المعالية ال<br>معالية المعالية المعالية المعالية المعالية المعالية المعالية المعالية المعالية المعالية المعالية المعالية المعالية المعالية المعالية المعالية المعالية المعالية المعالية المعالية المعالية المعالية المعالية المعالية المعالية المعالية ال | م <b>جداً</b><br>ئلة مكتو | ظة مهمة<br>حالة الأسر<br>OK".              | <b>ح</b> في<br>ثم <sup>،</sup> |

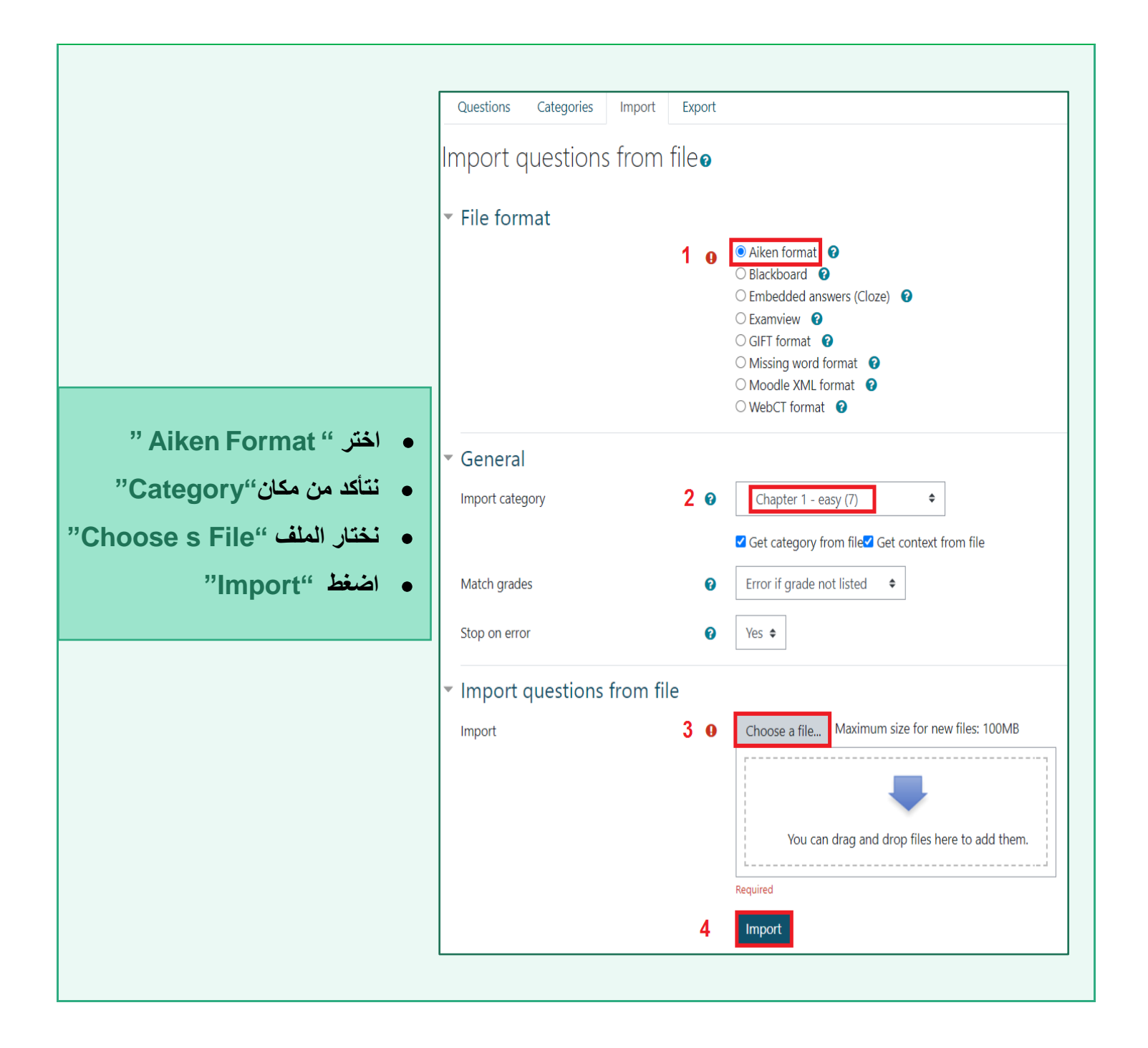

#### Questions Categories Import Export Parsing questions from import file. Importing 5 questions from file 1. A feature that displays only the data in column (s) according to specified criteria 2. Statistical calculations and preparation of tables and graphs can be done using 3. What is the intersection of a column and a row on a worksheet called ? 4. What type of chart is useful for comparing values over categories ? 5. Which Count functioning Excel tells how many numeric entries are there ? Continue نلاحظ من الصورة انه تم إدخال الأسئلة بشكل صحيح ولا يوجد به مشاكل، اختر "Continue". T 🔷 Question Actions $\square$ Question name / ID number اساسیات 🕂 🗆 Edit -Edit 👻 اساسیات •‡•□ مقدمة 🗐 🗆 Edit 👻 اساسیات ∷≣ Edit 👻 □ = A feature that displays only the data in column (s) according.. Edit ▼ Statistical calculations and preparat □:= What is the intersection of a colum 🖆 Duplicate □:= What type of chart is useful for con Nanage tags □ = Which Count functioning Excel tells Preview Preview المقدمة ≡:□ 🛍 Delete اساسیات 🗆 Export as Moodle XML اساسیات •• 🗆 Edit - ستظهر لك الأسئلة التي قمت بإدخالها عن طريق" Text File " كما يظهر في الصوره، سيقوم النظام بإعطاء علامة واحدة بشكل تلقائي لكل سؤال، ولتغير العلامة نختار " Edit " ثم " Edit Question " .

| Home / My c | tourses / Moodle Training Course<br>2 اسم المادة<br>Hourani eLe<br>ammanu.edu.jo | se<br>earning Center<br>4                  | 3                                             |                                                                                                    |
|-------------|----------------------------------------------------------------------------------|--------------------------------------------|-----------------------------------------------|----------------------------------------------------------------------------------------------------|
|             | vclass.ammanu.e ".<br>با الى الموودل.                                            | روني "du.jo<br>نقل الأسئلة منه             | نظام التعلم الإلكتر<br>سية التي ترغب با<br>". | <ul> <li>اذهب على موقع</li> <li>اختر المادة الدرا،</li> <li>اختر \$ .</li> <li>اختر "More</li> </ul> |
|             | Question bank 1                                                                  | Question<br>Categori<br>Import<br>2 Export | is<br>es                                      |                                                                                                    |
|             |                                                                                  | "Export"                                   | Questic" اختر                                 | on Bank " من •                                                                                       |

## 2.1.4 Transfer Questions From Vclass

نقل الأسئلة من Vclass

| ✓ File format                                                                                                    |
|----------------------------------------------------------------------------------------------------|
|                                                                                                    |
| Aiken format                                                                                                    |
| ⊖ GIFT format                                                                                                    |
| O Moodle XML format                                                                                                    |
|                                                                                                    |
| ○ XHTML format                                                                                                    |
|                                                                                                    |
| - General                                                                                                    |
|                                                                                                    |
|                                                                                                    |
| Export category    2 Default for Moodle Training Course                                                                                                    |
| ✓ Write category to file ✓ Write context to file                                                                                                    |
|                                                                                                    |
| 3 EXPORT QUESTIONS TO FILE                                                                                                    |
|                                                                                                    |
|                                                                                                    |
| <ul> <li>اختر نوع الملف "Moodle XML Format".</li> </ul>                                                                                                    |
|                                                                                                    |
| • الحتر مجموعة (وسنته المراد لعنه) • Calegory .                                                                                                    |
| <ul> <li>اختر "Export Questions to File".</li> </ul>                                                                                                    |
|                                                                                                    |
|                                                                                                    |
|                                                                                                    |
| Private files Open when done                                                                                                    |
| Always open files of this type                                                                                                    |
| Pause                                                                                                    |
| Show in folder 2                                                                                                    |
| (and                                                                                                    |
| Guestions-Demo cxml                                                                                                    |
|                                                                                                    |
|                                                                                                    |
|                                                                                                    |
| anti to this till state of the state of the |
|                                                                                                    |
| • سيطهر تك (تملك الملك الصلحة قم بالصلح على السهم.                                                                                                    |
| <ul> <li>أستيطهر تك الملك الملك الصفحة قم بالصفح على السنهم.</li> <li>اختر "Show in Folder" لمعرفة مكان تخزين الملف.</li> </ul>                                                                                                    |

## Online Exam Training Manual For Moodle

| Questions Categories Import Export                                                                                                    |                                                                                                  |
|----------------------------------------------------------------------------------------------------|--------------------------------------------------------------------------------------------------|
| Import questions from file@                                                                                                    |                                                                                                  |
|                                                                                                    |                                                                                                  |
| Aiken format     Aiken format     Aiken format     Blackboard     Blackboard     Embedded answers (Cloze)     Examview     GIFT format     Missing word format     Missing word format     WebCT format     WebCT format              |                                                                                                  |
| • General                                                                                                    |                                                                                                  |
| <ul> <li>Import questions from file</li> <li>Import</li> <li>Choose a file Maximum size for new files: 100MB</li> <li>You can drag and drop files here to add them.</li> <li>You can drag and drop files here to add them.</li> </ul> |                                                                                                  |
|                                                                                                    |                                                                                                  |
| وودل "Import" .<br>لف "Moodle XML Format".<br>سنلة الذي قمت بتحميله من "Vclass".<br>Mailin".                                                                                                    | <ul> <li>اذهب الى الم</li> <li>اختر نوع الم</li> <li>اختر ملف الأ</li> <li>اختر "port</li> </ul> |
|                                                                                                    |                                                                                                  |
| Questions Categories Import Export                                                                                                    |                                                                                                  |
| Parsing questions from import file.                                                                                                    |                                                                                                  |
| Importing 25 questions from file                                                                                                    |                                                                                                  |
| يدد الأسئلة التي قام النظام بتحميلها من الملف.                                                                                                    | • سيظهر لك ع                                                                                     |

#### إنشاء امتحان جديد

## 2.2 Create New Exam

| Course 1 For Admin<br>Dashboard / My courses / Course 1 For Admin<br>1 2<br>Edit ~<br>Edit ~<br>Edit ~<br>Edit ~<br>3 + Add an activity or resource<br>+ Add topics |
|----------------------------------------------------------------------------------------------------|
| <ul> <li>اختر اسم المادة.</li> <li>اختر "Turn Editing on".</li> <li>اختر "Add an Activity or Resource".</li> </ul>                                                  |
| Add an activity or resource   Search   All   Activities   Resources     Uiz   Quiz                                                                                  |
| <ul> <li>اختر "Quiz".</li> </ul>                                                                                                    |

| Name 🌒      | امتحان منتصف الفصل                                                                                                    |
|-------------|----------------------------------------------------------------------------------------------------|
| Description | $1  A \bullet  B  I  \checkmark \bullet  \coloneqq  \blacksquare  \blacksquare  \blacksquare  \blacksquare  \blacksquare  \bullet  \bullet  \bullet  \bullet  \bullet$ |
|             | تعليمات الامتحان                                                                                                    |
|             | بتكون الامتحان من 50 سؤال                                                                                                    |
|             | كل صفحة تحتوي على 5 اسئلة                                                                                                    |
|             | لا يمكن الرجوع الى الصفحة التي ظهرت لك بعد تجاوزها فتاكد من وضع الاجابة الصحيحة قبل التنقل الى<br>الصفحة التالية<br>                                                   |
|             | □ Display description on course page                                                                                                    |
|             |                                                                                                    |

## 2.2.1 Timing

تحديد وقت الإمتحان

|      | Timing            |                                                                                                    |                                                                                                    |
|------|-------------------|----------------------------------------------------------------------------------------------------|----------------------------------------------------------------------------------------------------|
|      | Open the quiz     | 0                                                                                                    | 13 ◆     December ◆     2020 ◆     09 ◆     19 ◆     留 ◆     Enable                                                                                                    |
|      | Close the quiz    |                                                                                                    | 13 ◆     December ◆     2020 ◆     09 ◆     19 ◆     留 ◆     Enable                                                                                                    |
|      | Time limit        | 0                                                                                                    | 50 minutes 🗢 🗹 Enable                                                                                                    |
|      | When time expires | 0                                                                                                    | Open attempts are submitted automatically                                                                                                    |
|      |                   |                                                                                                    |                                                                                                    |
| ." W | /hen time ex      | الطالب'' <pires< th=""><th><ul> <li>وقت بدء الإمتحان "Open the quiz".</li> <li>وقت اغلاق الإمتحان "Close the quiz".</li> <li>تحديد مدة الإمتحان "Time limit".</li> <li>في حالة انتهاء الإمتحان يغلق النظام بشكل تلقائي ويخزن إجابة ال</li> </ul></th></pires<> | <ul> <li>وقت بدء الإمتحان "Open the quiz".</li> <li>وقت اغلاق الإمتحان "Close the quiz".</li> <li>تحديد مدة الإمتحان "Time limit".</li> <li>في حالة انتهاء الإمتحان يغلق النظام بشكل تلقائي ويخزن إجابة ال</li> </ul> |
|      | ſ                 | <ul> <li>Grade</li> </ul>                                                                                                    |                                                                                                    |
|      |                   | Grade category                                                                                                    | ✔ Uncategorised ◆                                                                                                    |
|      |                   | Grade to pass                                                                                                    | 0                                                                                                    |
|      |                   | Attempts allowed                                                                                                    | 1 🗢                                                                                                    |
|      | . " <b>A</b>      | ttempts allo                                                                                                    | <ul> <li>عدد المحاولات المسموح بها لكل طالب لتقديم الإمتحان "owed</li> </ul>                                                                                                    |

إتجاه واحد للأسئلة

#### Online Exam Training Manual For Moodle

#### 2.2.2 One Way Questions

|                          | <ul> <li>Layout</li> <li>New page</li> <li>Navigation method</li> </ul>                                                                                                    | <ul> <li>Every 5 questions</li> <li>Sequential \$</li> </ul>                                                                                                    | ◆                                                                                                    |   |
|--------------------------|----------------------------------------------------------------------------------------------------|----------------------------------------------------------------------------------------------------|----------------------------------------------------------------------------------------------------|---|
| پ في حالة ظهور<br>انياً. | ." New pag<br>هذا يعني<br>Navigation المحمد العالية<br>المحمد التالية لن يعود لها نها<br>المحمد التالية الن يعود لها نها<br>( options @<br>the attempt<br>e attempt @<br>ether correct @<br>int answer @<br>erall feedback @<br>he quiz is closed<br>e attempt<br>hether correct<br>inks<br>ecific feedback<br>e attempt<br>hether correct<br>inks<br>ecific feedback<br>neral feedback<br>he naral feedback<br>he answer<br>erall feedback | ge" على خمسة أسئلة<br>method " في خانة<br>يها وقام بالإنتقال الى الم<br>يها وقام بالإنتقال الى الم<br>Marks<br>Specific feedback<br>General feedback<br>Right answer<br>Overall feedback | كما في الصوره كل صفحة تحتوي<br>في حالة اختيار "Sequential"<br>صفحة الإمتحان للطالب وأجاب علا<br>الإمتحان للطالب وأجاب علا<br>المعالية المعالية<br>المعالية<br>المعاليم<br>المعالية<br>المعالية<br>المعالية<br>المعالية<br>المعالية<br>المعال | • |

#### ماذا يظهر للطلاب بعد الإمتحان

- خلال الإمتحان " During the attempt •
- مباشرة بعد الضغط على تسليم الاجابات "Immediately after the attempt .
- مباشرة بعد الضغط على تسليم الاجابات وقبل الموعد النهائي للإمتحان "Later, while the quiz is still open ".
  - بعد الإمتحان "After the quiz is closed •

## 2.2.3 Prevent Copy / Paste

| Require password | U |                                                  |
|------------------|---|--------------------------------------------------|
| Browser security | 0 | Full screen pop-up with some JavaScript security |

Created By: HEC TEAM

منع الطلبة من النسبخ / اللصق داخل الإمتحان

#### Created By: HEC TEAM

## 2.2.4 Restrict Access

صلاحيات الدخول

| <ul> <li>Restrict access</li> <li>Access restrictions</li> </ul> | None<br>Add restriction                                                   |                                                                              |
|------------------------------------------------------------------|---------------------------------------------------------------------------|------------------------------------------------------------------------------|
| _" /                                                             | معبة نختار "Add Restriction                                               | <ul> <li>لتحديد الإمتحان لأي شــــــــــــــــــــــــــــــــــــ</li></ul> |
| Add restriction                                                  |                                                                           |                                                                              |
| Date                                                             | Prevent access until (or from) a specified date and time.                 |                                                                              |
| Grade                                                            | Require students to achieve a specified grade.                            |                                                                              |
| Group                                                            | Allow only students who<br>belong to a specified<br>group, or all groups. |                                                                              |
| User profile                                                     | Control access based on fields within the student's profile.              |                                                                              |
| Restriction set                                                  | Add a set of nested restrictions to apply complex logic.                  |                                                                              |
|                                                                  | Cancel                                                                    |                                                                              |
|                                                                  |                                                                           | • نختار "Group •                                                             |

| Access Restrictions<br>صلاحيات الدخول                                                                                                    |
|----------------------------------------------------------------------------------------------------|
| Student must 🗢 match any 🗢 of the following                                                                                                    |
| Group Section 1 🗢 🗙                                                                                                    |
| Group Section 2 🗢 🗙                                                                                                    |
| Add restriction                                                                                                    |
| رمز العين المغلقة 🔗 تعني أنه لا يظهر الامتحان إلا لشعبة (1) و (2).<br>رمز العين المفتوحه ۞ تعني أنه جميع الطلبة في كل الشعب سيظهر لديهم الإمتحان ولكن لن<br>يستطيع الدخول إليه الا طلاب محددون وهم شعبة (1) أو (2) كما في الصورة.<br>"Any" تعني أي طالب من شعبة (1) أو (2) يستطيعو الدخول الى الإمتحان فقط. |

إضافة أسئلة للإمتحان

#### **Online Exam Training Manual For Moodle**

#### 2.3 Select Questions

## إختيار الأسئلة

#### 2.3.1 New Question

|                                                                                                    | تعليمات الامتحان                                                                                               |                                                                                                    |
|----------------------------------------------------------------------------------------------------|----------------------------------------------------------------------------------------------------|----------------------------------------------------------------------------------------------------|
|                                                                                                    |                                                                                                    | يتكون الامتحان من 50 سؤال                                                                                                    |
|                                                                                                    | لمة                                                                                                    | كل صفحة تحتوي على 5 اسئ                                                                                                    |
| الى الصفحة التالية                                                                                                    | التي ظهرت لك بعد تجاوزها فتاكد من وضع الاجابة الصحيحة قبل التنقل                                               | لا يمكن الرجوع الى الصفحة                                                                                                    |
| ان تلقائياً وسوف يتم تخزين اجاباتك                                                                                                    | <sub>ل</sub> ي الامتحان في الساعة التاسعة والنصف ايهما اسبق سوف يغلق الامتجا                                   | مدة الامتحان 50 دقيقة وينته                                                                                                    |
|                                                                                                    | ان واتحمل كامل المسؤولية                                                                                       | اتعهد بعدم الغش في الامتح                                                                                                    |
|                                                                                                    |                                                                                                    |                                                                                                    |
|                                                                                                    | Attempts allowed: 1                                                                                            |                                                                                                    |
|                                                                                                    | The quiz will not be available until Monday, 14 December 2020, 12:41 PM                                        |                                                                                                    |
|                                                                                                    | This quiz will close on Monday, 14 December 2020, 12:41 PM.                                                    |                                                                                                    |
|                                                                                                    | Time limit: 50 mins                                                                                            |                                                                                                    |
|                                                                                                    |                                                                                                    |                                                                                                    |
|                                                                                                    | No questions have been added yet                                                                               | ×                                                                                                    |
|                                                                                                    | Edit quiz                                                                                                    |                                                                                                    |
|                                                                                                    | Back to the course                                                                                             |                                                                                                    |
|                                                                                                    | ." Edit Quiz                                                                                                   | <ul> <li>و إضافة الأسئلة للإمتحان "z"</li> </ul>                                                                                                    |
|                                                                                                    | ." Edit Quiz                                                                                                   | و لإضافة الأسئلة للإمتحان "z Maximum grade 30.00 Save                                                                                                    |
| ة بالكانية Maximum grade •                                                                                                    | ." Edit Quiz<br>Questions: 0   Quiz closed (opens 14/12/20, 12:41)                                             | لأسئلة للإمتحان "z" الأسئلة للإمتحان "z" Maximum grade 30.00                                                                                                    |
| العلامة الكلية : Maximum grade •                                                                                                    | <b>.'' Edit Quiz</b><br>Questions: 0   Quiz closed (opens 14/12/20, 12:41)<br>Repaginate Select multiple items | لإضافة الأسئلة للإمتحان "z •<br>Maximum grade 30.00 Sav<br>Total of marks: 0                                                                                                    |
| <ul> <li>العلامة الكلية Maximum grade</li> <li>للإمتحان.</li> </ul>                                                                                                    | <b>.'' Edit Quiz</b><br>Questions: 0   Quiz closed (opens 14/12/20, 12:41)<br>Repaginate Select multiple items | لإضافة الأسئلة للإمتحان "z" الإمتحان "z" Maximum grade 30.00 Sav                                                                                                    |
| • Maximum grade : العلامة الكلية<br>للإمتحان.                                                                                                    | ." Edit Quiz<br>Questions: 0   Quiz closed (opens 14/12/20, 12:41)<br>Repaginate Select multiple items         | لإضافة الأسئلة للإمتحان "z معان المعنية الأسئلة للإمتحان "z Maximum grade 30.00 Sav<br>Total of marks: 0                                                                                                    |
| <ul> <li>Maximum grade • العلامة الكلية للإمتحان.</li> <li>Total of marks •</li> </ul>                                                                                           | ." Edit Quiz<br>Questions: 0   Quiz closed (opens 14/12/20, 12:41)<br>Repaginate Select multiple items         | لإضافة الأسئلة للإمتحان "z"<br>Maximum grade 30.00 Sav<br>Total of marks: 0<br>_ Shuffle @<br>Add ~                                                                                                    |
| <ul> <li>Maximum grade • العلامة الكلية للإمتحان.</li> <li>Total of marks • قمنا بالخالها إلى النظام</li> </ul>                                                                  | L'' Edit Quiz<br>Questions: 0   Quiz closed (opens 14/12/20, 12:41)<br>Repaginate Select multiple items        | م لإضافة الأسئلة للإمتحان "z" Maximum grade 30.00 Sav<br>Total of marks: 0<br>_ Shuffle ?<br>Add ح                                                                                                    |
| <ul> <li>Maximum grade : العلامة الكلية</li> <li>للإمتحان.</li> <li>Total of marks • علامة الأسئلة التي<br/>قمنا بإدخالها الى النظام.</li> </ul>                                 | ." Edit Quiz<br>Questions: 0   Quiz closed (opens 14/12/20, 12:41)<br>Repaginate Select multiple items         | لإضافة الأسئلة للإمتحان "z" Maximum grade 30.00 Sav<br>Total of marks: 0<br>□ Shuffle ?<br>Add ◄<br>h a new question                                                                                        |
| <ul> <li>Maximum grade : العلامة الكلية للإمتحان.</li> <li>Total of marks • علامة الأسئلة التي قمنا بإدخالها الى النظام.</li> <li>Shuffle : ترتيب الأسئلة بشكل عشوائى</li> </ul> | L'' Edit Quiz<br>Questions: 0   Quiz closed (opens 14/12/20, 12:41)<br>Repaginate Select multiple items        | م لإضافة الأسئلة للإمتحان "z للإمتحان "X<br>Maximum grade 30.00 Sav<br>Total of marks: C<br>Shuffle ؟<br>Add<br>t a new question<br>t from question bank                                                    |
| <ul> <li>Maximum grade : العلامة الكلية للإمتحان.</li> <li>Total of marks : علامة الأسئلة التي قمنا بإدخالها الى النظام.</li> <li>Shuffle : ترتيب الأسئلة بشكل عشوائي</li> </ul> | L'' Edit Quiz<br>Questions: 0   Quiz closed (opens 14/12/20, 12:41)<br>Repaginate Select multiple items        | م لإضافة الأسئلة للإمتحان "z" لإضافة الأسئلة للإمتحان "x<br>Maximum grade 30.00 Sav<br>Total of marks: C<br>Shuffle @<br>Add ◄<br>Add ◄<br>from question<br>the from question bank<br>the a random question |

- Add new Question
- From Question Bank : لإضافة أسئلة ثابته لجميع الطلاب من بنك الأسئلة.
- Random Question : النظام سيختار أسئلة عشوائية من الوحدة التي صنفناها مسبقاً سهل/صعب.

بنك الأسئلة

## 2.3.2 From Question Bank

| Add from the question bank at the end                                                                                | ^           |
|----------------------------------------------------------------------------------------------------|-------------|
| Select a category: Default for Course 1 For Admin 🗢                                                                  |             |
| The default category for questions shared in context 'Course 1 For Admin'.                                           |             |
| No tag filters applied                                                                                               |             |
| Filter by tags                                                                                                    |             |
|                                                                                                    |             |
| Search options 👻                                                                                                    |             |
| Also show questions from subcategories                                                                               |             |
| Also show old questions                                                                                              |             |
| □T                                                                                                    |             |
| <b>اساسيات</b> قم بوضع علم الدول المختارة في المكان الصحيح   ♣ <b>+</b>                                              | Q           |
| يح يحد الاردن من الشمال [[1]] يحد الاردن من الجنوب [[2]] يحد الاردن من الغرب [[3]] يحد الاردن من الشرق [[4]] 🛛 💠 🗆 🕇 | ⇒ <b>€</b>  |
| مقدمة اذكر اهم المناطق السياحية في الاردن 📲 🗆 🕇                                                                      | €           |
| اساسیات این تقع المدن التالیة                                                                                        | Q           |
| + : A feature that displays only the data in column (s) according to specified A feature that displa                 | ay <b>@</b> |
| Statistical calculations and preparation of tables and graphs can be done using Statistical calculations             | a' 🔁        |
| + □ : What is the intersection of a column and a row on a worksheet called ? What is the intersection of             | o €         |
| H → □ := What type of chart is useful for comparing values over categories? What type of chart is useful f           | fc €        |
| Which Count functioning Excel tells how many numeric entries are there? Which Count function                         | າພຸ         |
| المعدمة ماهي عاصمة الاردن؛ <u>≣ن</u> ◄                                                                               | Q<br>0      |
| اساسیات ما هي اکبر محافظه في الاردن من حیث المساحه   ⊐ <b>⊤</b>                                                      | Q           |
| اساسیات عدد السکان الارد 22 ملیون نسمه •• □ ∓                                                                        | Q           |
| Add selected questions to the quiz                                                                                   |             |

• نختار الأسئلة للإمتحان ثم "Add selected Question to the Quiz".

#### 28

#### Add a random question at the end Existing category New category 1 \$ Category Chapter 1 - easy (7) Include questions from subcategories too Tags 0 Any tags Search ▼ Number of random 2 3 🗢 questions Questions matching this filter: 7 2 > < المقدمة ⊒ اساسیات ۰۰ اساسیات 🖽 اساسیات 🗀

- كما نشاهد في الصورة اخترنا من "Category" الوحده الأولى مستوى سهل الذي يوجد به سبعة أسئلة ثم اخترنا من "Number of random questions" ثلاثة أسئلة عشوائية تظهر للطلاب من أصل سبعة ثم "Add Random Question" وهذا يهمنا في تنويع الأسئلة بين الطلاب وتوزيعها بشكل عشوائى بدلاً من عمل اكثر من نموذج للإمتحان.
  - نقوم بتكرار اضافة الأسئلة العشوائية من الوحده الأولى مستوى صعب إذا كنا نرغب بالإضافة.

3

Add random question

Cancel

**Created By: HEC TEAM** 

أسئلة عشوائية

×

#### Online Exam Training Manual For Moodle

2.3.3 Random Questions

مقدمة 📄

## 2.4 Student View & Tracking

مراقبة ومتابعة سير الإمتحان

|           | Announcements                                                                                                    |
|-----------|----------------------------------------------------------------------------------------------------|
|           | Restricted Not available (hidden) unless any of:<br>• You belong to Section 1<br>• You belong to Section 2                                                                                                    |
|           | ، نختار إسم الإمتحان.                                                                                                    |
| يف الفصلي | <ul> <li>أمتحان منتص</li> <li>تعليمات الامتحان</li> </ul>                                                                                                    |
|           | يتكون الامتحان من 50 سؤال<br>كل صفحة تحتوي على 5 اسئلة<br>لا يمكن الرجوع الى الصفحة التي ظهرت لك بعد تجاوزها فتاكد من وضع الاجابة الصحيحة قبل التنقل الى الصفحة التالية<br>مدة الامتحان 50 دقيقة وينتهي الامتحان في الساعة التاسعة والنصف ايهما اسبق سوف يغلق الامتجان تلقائياً وسوف يتم تخزين اجاباتك |
|           | اتعهد بعدم الغش في الامتحان واتحمل كامل المسؤولية<br>Attempts allowed: 1<br>The quiz will not be available until Monday, 14 December 2020, 8:00 PM                                                                                                    |
|           | This quiz will close on Monday, 14 December 2020, 9:00 PM.<br>Time limit: 50 mins<br>Attempts: 1                                                                                                    |
|           | Preview quiz now                                                                                                    |

|                                                            | ف الفصلي<br>Separate groups [<br>• What to i                             | کتت<br>All part                  | نحان م<br>• icipants<br>اe in th | iol<br>;                | enort                                    |                               |                             | Attem                       | ipts: 1                     |                          |                               |                             |                |               |                    |                |                |
|------------------------------------------------------------|--------------------------------------------------------------------------|----------------------------------|----------------------------------|-------------------------|------------------------------------------|-------------------------------|-----------------------------|-----------------------------|-----------------------------|--------------------------|-------------------------------|-----------------------------|----------------|---------------|--------------------|----------------|----------------|
|                                                            | Attempts from<br>Attempts that<br>Show only atte                         | are                              | 1                                |                         | nrolled use<br>n progress<br>that have b | ers who<br>;<br>Ov<br>Deen re | ) have,<br>verdue<br>gradec | or have<br>Fin<br>I / are 1 | e not, a<br>ished<br>markeo | attempt<br>Nev<br>as nee | ted the<br>ver sub<br>eding r | e quiz<br>mitted<br>regradi | <b>¢</b><br>ng |               |                    |                |                |
|                                                            | <ul> <li>Display o</li> <li>Page size</li> <li>Marks for each</li> </ul> | ption                            | s<br>n<br>2                      | 3<br>Ye                 | 0<br>es 🗢<br>how repor                   | t                             |                             |                             |                             |                          |                               |                             |                |               |                    |                |                |
| ٹم "Show Report"                                           | "Enrollee                                                                | d use                            | ers w                            | ho                      | have                                     | e, or                         | ha                          | ve r                        | not,                        | Att                      | em                            | pteo                        | d th           | e qı          | uiz"               | فتار           | • •            |
| First<br>name / ID<br>D <u>Surnam</u> e number Email addre | ess State                                                                | Started<br>on                    | Completed                        | Time<br>taken           | Grade/30.00                              | Q. 1<br>/2.00                 | Q. 2<br>/2.00               | Q. 3<br>/2.00               | Q. 4<br>/2.00               | Q. 5<br>/2.00            | Q. 6<br>/2.00                 | Q. 7<br>/2.00               | Q. 8<br>/2.00  | Q. 9<br>/8.00 | Q. 10<br>/2.00     | Q. 11<br>/2.00 | Q. 12<br>/2.00 |
| احمد زياد ashalabi@ar<br>الشلبي                            | mmanu.edu.jo -                                                           | -                                |                                  |                         |                                          |                               |                             |                             |                             |                          |                               |                             |                |               |                    |                |                |
| Student       Test       Review       attempt              | st.com Finished                                                          | 4<br>December<br>2020 8:01<br>PM | 4<br>December<br>2020 8:08<br>PM | 6<br>mins<br>31<br>secs | 6.00                                     | × 0.00                        | × 0.00                      | × 0.00                      | ✔ 2.00                      | ✓ 2.00                   | × 0.00                        | × 0.00                      | ✓ 2.00         | × 0.00        | × 0.00             | × 0.00         | × 0.00         |
| Student<br>Test student@t                                  | test.com Progress                                                        |                                  |                                  |                         | 6.00 (1)                                 | 0.00 (1)                      | 0.00 (1)                    | 0.00 (1)                    | 2.00 (1)                    | 2.00 (1)                 | 0.00 (1)                      | 0.00 (1)                    | 2.00 (1)       | 0.00 (1)      | 0.00 (1)           | 0.00 (1)       | 0.00 (1)       |
| Review<br>attempt                                          |                                                                          |                                  | Regrade                          | selecter                | d attempts                               | Delete s                      | elected at                  | tempts                      |                             |                          |                               |                             |                |               |                    |                |                |
| الإجابة وحالته"State                                       | لالب وعلامة                                                              | ں کل ط                           | ن دخوز                           | وقت                     | لمادة و                                  | في ا                          | للاب                        | ع الط<br>تحان               | جمير<br>الامن               | فائمة<br>م المي          | لنا ف<br>دخل                  | ظهر<br>In :                 | ورة<br>pro     | ر الصر<br>Dar | و <b>في</b><br>ess | ما هو          | • ک            |

- Finished : أنهى الإمتحان
- -) : تعني انه لم يدخل إلى الإمتحان .
- لمعرفة تفاصيل صفحة الطالب اختر "Review attempt "

|                                                                              | لمعرفة IP Address                                                                                                    |                                                                                              |
|------------------------------------------------------------------------------|----------------------------------------------------------------------------------------------------|----------------------------------------------------------------------------------------------|
|                                                                              | امتحان منتصف الفصلي                                                                                                    | Çdit estinge                                                                                 |
|                                                                              |                                                                                                    | Group overrides                                                                              |
|                                                                              |                                                                                                    | User overrides                                                                               |
|                                                                              |                                                                                                    | 🔅 Edit quiz                                                                                  |
|                                                                              | هرت لك بعد تجاوزها فتاكد من وضع الاجابة الصحيحة قبل التنقل الى الصفحة التالية                                                                                                    | Preview     Results                                                                          |
|                                                                              | نحان في الساعة التاسعة والنصف ايهما اسبق سوف يغلق الامتجان تلقائياً وسوف يتم تخزين اجاباتك                                                                                                    | Grades                                                                                       |
|                                                                              | مل كامل المسؤولية                                                                                                    | Responses                                                                                    |
|                                                                              |                                                                                                    | <ul> <li>Statistics</li> </ul>                                                               |
|                                                                              | Attempts allowed: 1                                                                                                    | Manual grading                                                                               |
|                                                                              | The quiz will not be available until Monday, 14 December 2020, 8:00 PM                                                                                                    | Permissions                                                                                  |
|                                                                              | This quiz will close on Monday, 14 December 2020, 9:00 PM.                                                                                                    | Check permissions                                                                            |
|                                                                              | Time limit: 50 mins                                                                                                    | Filters                                                                                      |
|                                                                              | Attempted 1                                                                                                    | Logs                                                                                         |
|                                                                              | Attempts: 1                                                                                                    | Question bank                                                                                |
|                                                                              | Preview quiz now                                                                                                    | Questions                                                                                    |
|                                                                              |                                                                                                    | . Logs کمر کې (م. ا                                                                          |
| Course 1 For Adn<br>All events 💠                                             | in ← All groups ← All participants ← All days ← امتحان منتصف الفصلي ← Get these logs                                                                                                    | All actions 		 All sources                                                                   |
| Course 1 For Adn<br>All events 🗘<br>L<br>Time r                              | in ♦ All groups ♦ All participants ♦ All days ♦ متحان منتصف الفصلي<br>Get these logs<br>ser full Affected ame user Event context Component Event name Description                                                                                                    | All actions      All sources      Origin IP address                                          |
| Course 1 For Adr.<br>All events +<br>Time r<br>14 December<br>2020, 11:41 AM | in \$ All groups \$ All participants \$ All days \$ متحان منتصف الفصلي<br>See full Affected ame user Event context Component Event name Description<br>- Quiz: متصف المتحان Quiz Course module The user with id '7452' viewed the 'quiz' activity viewed '3123'.<br>الفصلي الفصلي | All actions      All sources      Origin IP address  y with course module id web 212.35.67.2 |

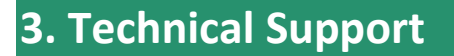

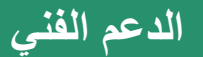

# Technical Support الدعم الفني

# Contact Hourani ELearning Center for Technical Support اتصل بمركز الحوراني للتعليم الإلكتروني للدعم الفني

## 0789144442

## 0789144447